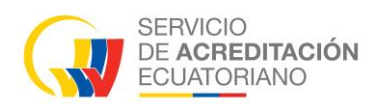

# Manual de Usuario Organismos de Evaluación de la Conformidad OEC

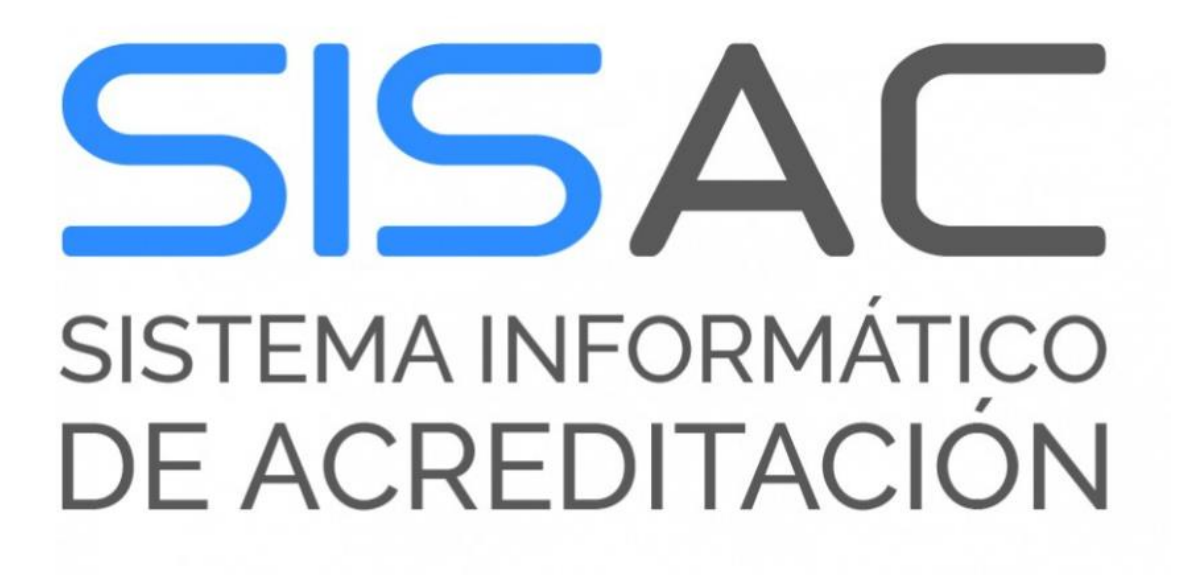

Sistema Informático de Acreditación SISAC Manual de Usuario Organismos de Evaluación de la Conformidad

> Versión: 001 Fecha: 2024/02/01 Actualización: 2025/02/07

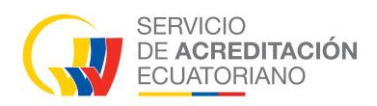

### Índice

| 1 | OB.  | JETIVO                                           | 3 |
|---|------|--------------------------------------------------|---|
| 2 | DEI  | FINICIÓN                                         | 3 |
| 3 | TAI  | BLA GENERAL DE PROCESOS                          | 2 |
| 4 | MA   | NUAL DE USUARIO                                  | 3 |
|   | 4.1  | Registro del organismo                           | 3 |
|   | 4.2  | Ingreso y uso del sistema SISAC                  | 5 |
|   | 4.3  | Menú                                             | 6 |
|   | 4.3. | 1 Acreditaciones                                 | 6 |
|   | 4.3. | 2 Proceso Acreditación                           | 6 |
|   | 4.3. | 3 Correcciones Depósitos                         | 6 |
|   | 4.3. | 4 Información General                            | 6 |
|   | 4.3. | 5 Administrar Licencia                           | 7 |
|   | 4.4  | Proceso de una solicitud de Acreditación Inicial | 9 |
|   | 4.5  | Creación de Solicitud (Acreditación Inicial)1    | 1 |
|   | 4.6  | Equipo evaluador                                 | 7 |
|   | 4.7  | Cotización Pago19                                | 9 |
|   | 4.7. | 1 Aprobar proforma                               | 9 |
|   | 4.7. | 2 Confirmar pago proforma                        | 0 |
|   | 4.8  | Proceso para Evaluación                          | 3 |
|   | 4.9  | Plan de acción                                   | 4 |
|   | 4.9. | 1 Solicitar extensión de tiempo                  | 6 |
|   | 4.10 | Proceso para Testificación                       | 7 |

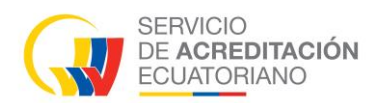

### 1 OBJETIVO

El objetivo del SISAC es automatizar el proceso de acreditación para mejorar tiempos de respuesta y sobre todo que los OEC tengan acceso a su expediente digital y puedan tener una trazabilidad en línea de su proceso.

#### 2 DEFINICIÓN

SISAC (*Sistema de Informático de Acreditación*), el sistema es una plataforma digital para ejecutar los procesos de acreditación de manera más ágil y en línea.

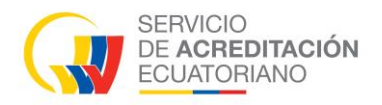

vacío

No aplica

### 3 TABLA GENERAL DE PROCESOS

| TABLA DE                     | TABLA DE PROCESOS |               |                                       |                         |                                        |              |                                           |                                  |                       |              |              |
|------------------------------|-------------------|---------------|---------------------------------------|-------------------------|----------------------------------------|--------------|-------------------------------------------|----------------------------------|-----------------------|--------------|--------------|
| Tipos de<br>procesos/<br>apa | ′Et               | Solicit<br>ud | Compromi<br>so de<br>cumplimie<br>nto | Acus<br>e<br>recib<br>e | Planificaci<br>ón de<br>Evaluació<br>n | Profor<br>ma | Designaci<br>ón de<br>equipo<br>evaluador | Evaluació<br>n<br>Documen<br>tal | Evaluaci<br>ón InSitu | Comisi<br>ón | Decisi<br>ón |
| Acreditaci<br>Inicial        | ión               | х             |                                       | х                       | х                                      | Х            | х                                         | х                                | x                     | Х            | Х            |
| Ampliació                    | 'n                | Х             |                                       | х                       | х                                      | Х            | х                                         | 0                                | 0                     | 0            | Х            |
| Vigilancia                   | l                 |               |                                       |                         | х                                      | Х            | х                                         |                                  | Х                     | 0            | Х            |
| Renovacio                    | ón                |               | Х                                     |                         | Х                                      | Х            | х                                         |                                  | Х                     | 0            | Х            |
| Vigilancia<br>Ampliació      | +<br>n            | х             |                                       | х                       | х                                      | х            | х                                         | 0                                | х                     | 0            | x            |
| Renovacio<br>+ Ampliac       | ón<br>:ión        | x             |                                       | x                       | x                                      | X            | х                                         | 0                                | X                     | 0            | x            |
| PARÁME                       | TRO               | S DE SEL      | ECCIÓN                                |                         |                                        |              |                                           |                                  |                       |              |              |
| x                            | Si ap             | olica         |                                       |                         |                                        |              |                                           |                                  |                       |              |              |
| 0                            | En c              | iertos cas    | os                                    |                         |                                        |              |                                           |                                  |                       |              |              |

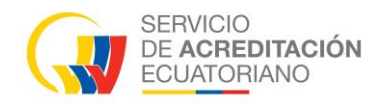

#### 4 MANUAL DE USUARIO

#### Acceso a Sistema Informático de Acreditación SISAC:

https://sisac.acreditacion.gob.ec/admin/users/login

/

#### 4.1 Registro del organismo

En la página principal del sistema informático de acreditación (SISAC) seguimos los siguientes pasos para registrar un organismo.

 Dar clic en A+ Registrarse, para registrar una organismo empresarial ante el Servicio de Acreditación Ecuatoriano.

|   | iHola!                                            |   |
|---|---------------------------------------------------|---|
|   | Nombre de Usuario<br>Ingresa tu nombre de usuario |   |
|   | Contraseña<br>Ingresa tu contraseña               | 0 |
|   | Iniciar sesión                                    |   |
| / | A Se te olvidó tu contraseña?                     |   |
|   | Copyright @ 2021 by Sidesoft                      |   |

En el formulario de registro de un organismo ingresar los datos correspondientes a la empresa, al representante legal, adjuntar los archivos necesarios y los datos para el acceso al sistema, los campos marcados con un asterisco son obligatorios.

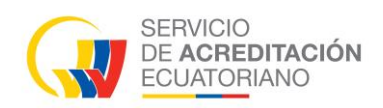

## Información de la Compañía

| Nombre Comercial *                       | Razón Social *                                |                    |      |  |  |  |
|------------------------------------------|-----------------------------------------------|--------------------|------|--|--|--|
| Ingrese Nombre Comercial                 | Ingrese Razón Social                          |                    |      |  |  |  |
| Si no aplica colocar N/A                 |                                               |                    |      |  |  |  |
| RUC *                                    | Tipo de Sector *                              |                    |      |  |  |  |
| Ingrese RUC                              | Sector Privada                                | Sector Pública     | Otro |  |  |  |
| Correo electrónico *                     | Dirección *                                   |                    |      |  |  |  |
| Ingrese Email                            | Ingrese Dirección                             |                    |      |  |  |  |
|                                          | Especificar la dirección registrada en el RUC |                    |      |  |  |  |
| País *                                   | Provincia *                                   |                    |      |  |  |  |
| Ingrese País                             | Seleccione Provincio                          | 2                  |      |  |  |  |
| Cantón *                                 | Teléfono *                                    |                    |      |  |  |  |
| Seleccione Canton v 🛁 🔻 Ingrese Teléfono |                                               |                    |      |  |  |  |
|                                          | Especificar los teléfonos reg                 | istrados en el RUC |      |  |  |  |
| Extensión                                |                                               |                    |      |  |  |  |
| Extensión telefónica                     |                                               |                    |      |  |  |  |

### **Representante Legal**

| Nombres *                | Apellidos *                 |
|--------------------------|-----------------------------|
| Ingrese Nombres          | Ingrese Apellidos           |
| Tipo de Identificación * | Cédula de Identidad *       |
| Seleccione ~             | Ingrese Cédula de Identidad |
| Correo electrónico *     |                             |
| Ingrese Email            |                             |

### Adjuntos

| Adjuntos                                  |                                                                                 |        |
|-------------------------------------------|---------------------------------------------------------------------------------|--------|
| RUC *                                     | Seleccionar Archivo<br>Archivo.pdf del Registro Unico de Contribuyentes MAX 5MB | Browse |
| Cédula *                                  | Seleccionar Archivo<br>Archivo ,pdf del Cédula MAX BMB                          | Browse |
| Nombramiento del<br>Representante Legal * | Seleccionar Archivo<br>Archivo .pdf del Nombramiento MAX 5MB                    | Browse |
|                                           | Nota Importante                                                                 |        |
|                                           | SOLO APLICA PARA COMPAÑIAS QUE TENGAN CONVENIO CON EL SAE                       |        |
|                                           |                                                                                 |        |
| Convenios                                 | Seleccionar Archivo<br>Archivo.pdf del Acuerdo MAX 5MB                          | Browse |

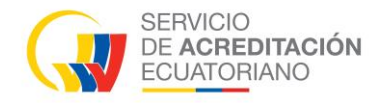

#### Datos de Acceso al Sistema

| Nombre de Usuario *    | Ingrese Nombre de Usuario                                                                                                    |                            |
|------------------------|----------------------------------------------------------------------------------------------------|----------------------------|
|                        | Debe de ser solo minúsculas, sin espacios, mínimo de 5 caracteres y máximo de 15 caracteres <b>Sugere</b> l<br>del nombre del representante legal + apellido del representante legal. <b>Ejemplo:</b> usuariouno   pperez123 | <b>ncia:</b> primera letra |
| Contraseña *           | Ingrese Contraseña                                                                                                    | <b></b>                    |
|                        | La contraseña debe contener una mayúscula, una minúscula, un carácter especial y números. Debe te<br>8 caracteres, sin espacios y sin guión (-).                                                                             | ener un mínimo de          |
| Confirmar Contraseña * | Confirmar contraseña                                                                                                    | 0                          |

• Para finalizar con el registro dar clic en Enviar, que notificara al administrador del sistema de un nuevo registro de organismo.

**Nota:** Proceso del Administrador, el administrador se encarga de Aprobada/Rechazada el registro de un organismo.

#### 4.2 Ingreso y uso del sistema SISAC

- Ingresar al sistema con las credenciales registradas anteriormente, en el menú *Solicitud Registro/Revisión,* se visualiza los datos ingresados.
- Datos del organismo. El organismo debe esperar una acción de parte del administrador donde la solicitud de registro puede ser Aprobada/Rechazada.

| Pog                | ≡ 6                                            | A Pendiente de Aprobacion                     |
|--------------------|------------------------------------------------|-----------------------------------------------|
| Solicitud Registro | Revisión Solicitud de Registro 18              | Volver                                        |
| Revisión           |                                                |                                               |
| G Agregar Archivos | Estado de la Solicitud FENDIENTE DE APROBACIÓN |                                               |
|                    | Información de la Compañia                     |                                               |
|                    | Nombre Comercial                               | Razón Social                                  |
|                    | UNNOPARTS                                      | UNNOPARTS SA                                  |
|                    | RUC                                            | Tipo de Sector                                |
|                    | 0201354446001                                  | Sociedad Privada Sociedad Pública Otro        |
|                    | Correo electrónico                             | Dirección                                     |
|                    | unno@gmail.com                                 | cdla los Olivos                               |
|                    |                                                | Especificar la dirección registrada en el RUC |
|                    | País                                           | Provincia                                     |
|                    | Ecuador                                        | Imbabura v                                    |
|                    | Cantón                                         | Teléfono                                      |
|                    | Ibarra 🗸                                       | +593 99 765 4321                              |

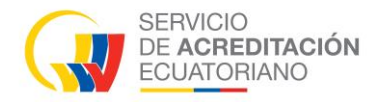

• En la siguiente imagen se visualiza el menú del sistema, posteriormente después de ser aprobado la solicitud del organismo por el administrador.

|    | Rog                      | ≡ 6                    | Juan Males<br>OEC | 0 |
|----|--------------------------|------------------------|-------------------|---|
|    | Acreditaciones ~         | Default (9 / Dashboard |                   |   |
| 88 | Proceso Acreditación 🛛 🗸 |                        |                   |   |
| R  | Correcciones Depósitos   |                        |                   |   |
| ۵  | Información General      |                        |                   |   |
| ٥  | Administrar Licencia     |                        |                   |   |

#### 4.3 <u>Menú</u>

#### 4.3.1 Acreditaciones

*Solicitudes,* En la ventana permite crear solicitudes, visualizar solicitudes de diferentes áreas y el estado en que va cada solicitud.

#### 4.3.2 Proceso Acreditación

Procesos que debe realizar el OEC para la obtención del certificado, previamente se le notificara a su correo cuando deba realizar algún proceso:

- Equipo Evaluador,
- Documentación previa,
- Iniciar Renovación,
- Cotización Pago,
- Evaluación In Situ/Remota,
- Testificativo,
- Plan de Acción,
- No conformidades,

#### 4.3.3 Correcciones Depósitos

Esta acción se debe realizar cuando el área de tesorería lo requiera, este proceso será notificado previamente al OEC.

#### 4.3.4 Información General

Se visualiza la información que fue registrada en el proceso de registro de organismo.

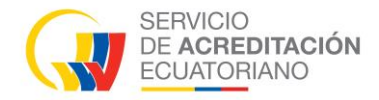

#### 4.3.5 Administrar Licencia

En la ventana se visualiza las licencias adquiridas y las licencias que se renovaron. Las licencias tienen una vigencia de 1 año después de transcurrir este periodo no se podrá realizar ninguna acción hasta renovar la licencia.

#### Proceso para renovar licencia

Las primeras solicitudes en el proceso de certificación se requiere obtener una licencia para poder continuar con los diferentes procesos, después de terminar el periodo de la licencia es necesario renovar la licencia, para esto seguimos los siguientes pasos.

• Tomar en consideración la actividad a renovar. Ejemplo, inspección.

| ≣ &                                   | ≡ 6              |            |                     |                    |             |          |             | Juan Males OEC |  |  |  |
|---------------------------------------|------------------|------------|---------------------|--------------------|-------------|----------|-------------|----------------|--|--|--|
| Administración 🖻 / Licencias 🗧 + Añad |                  |            |                     |                    |             |          | ar + Añadir |                |  |  |  |
| Actividad                             | Filtrar por fech | as         |                     |                    |             |          |             |                |  |  |  |
| Año de Pago                           | OEC              | Actividad  | Fecha de Aprobación | Fecha de Caducidad | Licencia    | Aprobado | Estado      | Acción         |  |  |  |
| 2024                                  | UNNOPARTS SA     | INSPECCION | 2023-10-20 15:25    | 2024-10-20 15:25   | ADQUISICIÓN | SI       | CADUCADO    | C È Ĉ          |  |  |  |
|                                       |                  |            |                     |                    |             |          |             |                |  |  |  |

- Clic + Añadir , para agregar una renovación de licencia, seleccionar área y actividad a renovar.
  - Clic Guardar , registramos una renovación de licencia para esta actividad.

| Agregar Renovación   |   |                    |        | ×       |
|----------------------|---|--------------------|--------|---------|
| Área de Acreditación |   | Actividad          |        |         |
| INSPECCIÓN           | ~ | INSPECCION         |        | ~       |
| Ultima Licencia      |   |                    |        |         |
| Fecha de aprobación  |   | Fecha de caducidad |        |         |
| 20-10-2023           | Ë | 20-10-2024         |        | Ë       |
|                      |   |                    |        |         |
|                      |   |                    |        |         |
|                      |   |                    | Cerrar | Guardar |

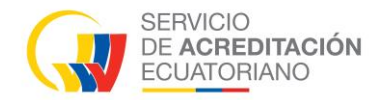

Una vez creada la renovación de licencia se debe subir el comprobante de pago dando clic en *Subir Pago* 

| Administración 🗉 / Licencias |                  |            |                     |                    |             |           |          | + | Añadir  |       |
|------------------------------|------------------|------------|---------------------|--------------------|-------------|-----------|----------|---|---------|-------|
| Actividad                    | Filtrar por fech | as         |                     |                    |             |           |          |   |         |       |
| Año de Pago                  | OEC              | Actividad  | Fecha de Aprobación | Fecha de Caducidad | Licencia    | Aprobado  | Estado   |   | A       | cción |
| 2024                         | UNNOPARTS SA     | INSPECCION | 2023-10-20 15:25    | 2024-10-20 15:25   | ADQUISICIÓN | SI        | CADUCADO | C |         | Û     |
|                              | UNNOPARTS SA     | INSPECCION |                     |                    | RENOVACIÓN  | PENDIENTE |          |   | 90<br>E | Û     |
|                              |                  |            |                     |                    |             |           |          |   |         |       |

Luego de subir el comprobante, clic

Procesar

| Pago de licencia 🗉                                                                                                    | Volver           | Procesar |
|----------------------------------------------------------------------------------------------------|------------------|----------|
| ngreso De Comprobante De Pago                                                                                                    |                  |          |
|                                                                                                    |                  |          |
| Todos los campos con un (*) son obligatorios.                                                                                                    |                  |          |
| Comprobante de pago: •                                                                                                    |                  |          |
| P Ver 🗇 Eliminar                                                                                                    |                  |          |
| 🛄 Información de pago                                                                                                    |                  |          |
| La licencia del SISAC tiene vigencia de un (1) año por el costo de USD \$ 270,00 más LV.A., valor que se debe pagar al proveedor que está a cargo de la platafor<br>ponernos a su disposición las siguientes opciones de pago: | rma, para lo cuo | al       |
| DEPÓSITO O TRANSFERENCIA BANCARIA:<br>Banco: Banco del Pichincha Cuenta:                                                                                                    |                  |          |

**Nota:** Proceso del administrador, se encarga de Aprobada/Rechazada la renovación de licencia.

| Administraci | Ón 🗉 / Licencias  |            |                     |                    |             |          | 😋 Refresc | ar + Añadir |
|--------------|-------------------|------------|---------------------|--------------------|-------------|----------|-----------|-------------|
| Actividad    | Filtrar por fecho | as         |                     |                    |             |          |           |             |
| Año de Pago  | OEC               | Actividad  | Fecha de Aprobación | Fecha de Caducidad | Licencia    | Aprobado | Estado    | Acción      |
| 2024         | UNNOPARTS SA      | INSPECCION | 2023-10-20 15:25    | 2024-10-20 15:25   | ADQUISICIÓN | SI       | CADUCADO  | C 🗎 Ô       |
| 2024         | UNNOPARTS SA      | INSPECCION | 2024-10-20 15:25    | 2025-10-20 15:25   | RENOVACIÓN  | S        | VIGENTE   | C 🗎 Ô       |

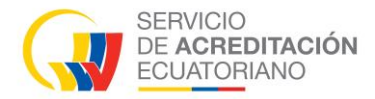

#### 4.4 Proceso de una solicitud de Acreditación Inicial

Para la obtención del certificado emitido por el SAE se inicia con la creación de una solicitud de acreditación inicial. Dependiendo el organismo o la empresa se escoge el área y la actividad.

| Acreditaciones 🔨       | Acreditacio | nes 🔠 / Soli | citudes   |        |                                      |                                                              |                        | 😋 Refrescar 🛛 +   | l ueva Solicitud |
|------------------------|-------------|--------------|-----------|--------|--------------------------------------|--------------------------------------------------------------|------------------------|-------------------|------------------|
| Solicitudes            | Área        | Actividad    | Тіро      | Estado |                                      |                                                              |                        |                   |                  |
| Proceso Acreditación 🗸 | Expediente  | Área         | Actividad | Тіро   | Gestor Técnico                       | Estado                                                       | Días Disponibles       | Fecha de Creaclón | Acción           |
| Correcciones Depósitos |             |              |           |        |                                      |                                                              |                        |                   |                  |
| P Editar Informacion   |             |              |           |        |                                      |                                                              |                        |                   |                  |
|                        |             |              |           | Plea   | Nada c<br>se add a new entity or man | <b>que mostrar aquí</b><br>age the data table t<br>Thank you | o see the content here |                   |                  |

- Selección de área y actividad para la acreditación.
- Clic en Guardar, para crear una solicitud de acreditación inicial que debe cumplir varios procesos.

| Acreditación / Nueva Solicitud ×                                                                                                    |                                                                           |      |  |  |  |  |  |  |
|----------------------------------------------------------------------------------------------------|---------------------------------------------------------------------------|------|--|--|--|--|--|--|
| 1. Tipo de Solicitud                                                                                                    |                                                                           |      |  |  |  |  |  |  |
| Área de Acreditación                                                                                                    | INSPECCIÓN                                                                |      |  |  |  |  |  |  |
| Actividad                                                                                                    | INSPECCION                                                                |      |  |  |  |  |  |  |
| 2. Tipo de Acreditación                                                                                                    |                                                                           |      |  |  |  |  |  |  |
| Tipo de Acreditación                                                                                                    | Acreditación Inicial                                                      |      |  |  |  |  |  |  |
| 3. RESPONSABILIDAD<br>DEL SAE                                                                                                    | SOBRE USO DE INFORMACIÓN SISTEMA INFORMATICO SISA                         | С    |  |  |  |  |  |  |
| El usario interno o externo del sistema SISAC del SAE es responsable del uso de su clave, así como de la<br>veracidad y autenticidad de la información proporcionada en la gestión de trámites administrativos.<br>Debe veríficar la exactitud de sus declaraciones. |                                                                           |      |  |  |  |  |  |  |
| La información y docume                                                                                                    | ntación incorporada y/o generada en el sistema informático SISAC del SAE, | para |  |  |  |  |  |  |
|                                                                                                    | Cerrar Guar                                                               | dar  |  |  |  |  |  |  |

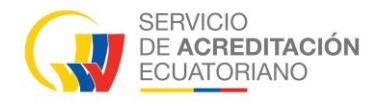

La columna "Estado" nos ayuda a ver en qué parte del proceso se encuentra la solicitud de acreditación inicial.

• Clic en 🧉 , para visualizar los datos necesarios para proceder con el pago de licencia.

| Expediente | Área       | Actividad  | Тіро                    | Gestor<br>Técnico | Estado                        | Días<br>Disponibles | Fecha de<br>Creación | ,   | Acción |
|------------|------------|------------|-------------------------|-------------------|-------------------------------|---------------------|----------------------|-----|--------|
|            | INSPECCIÓN | INSPECCION | Acreditación<br>Inicial |                   | Pendiente de pago de licencia | 0                   | 2022-05-10 11:20     | C D | î Q    |
| • Cl       | lic en B   | rowse CC   | ogemos el c             | comproba          | ante de pago a                | subir               |                      |     |        |

Clic en Procesar / Aceptar y notifica que ha finalizado con este proceso

Notificación (email: encargado de recibir los pagos)

|                                                                                                    | Confirmación<br>¿Desea procesar este registro?<br>Cancelar Aceptar                                                                                                    |                                                       |
|----------------------------------------------------------------------------------------------------|----------------------------------------------------------------------------------------------------|-------------------------------------------------------|
| ≡ (5                                                                                                    |                                                                                                    | 2 Pablo Carlos Diaz Mena<br>OEC                       |
| Pago de licencia 🖻                                                                                                    |                                                                                                    | Volver Procesar                                       |
| 💼 Ingreso De Comprobante De Pago                                                                                                    |                                                                                                    |                                                       |
| Todos los campos con un (*) son obligatorios.                                                                                                    |                                                                                                    |                                                       |
| Comprobante de pago: *                                                                                                    |                                                                                                    |                                                       |
| Seleccionar Archivo                                                                                                    | Browse                                                                                                    |                                                       |
| Guardar                                                                                                    |                                                                                                    |                                                       |
| La licencia del SISAC tiene vigencia de un (1) ar<br>cual ponemos a su disposición las siguientes a<br><b>DEPÓSITO O TRANSFERENCIA BANCARIA:</b><br>Banco: Banco del Pichincha Cuenta:<br>Corriente No. 3026427904<br>Nombre: Darwin Quintana<br>CC: 171885408<br>Correo electrónico: sisac@acreditacion.gob.ec<br><b>NOTA</b> : Deberà cargar en la plataforma la foto d | to por el costo de USD \$ 270,00 más LV.A., valor que se debe pagar al provee<br>pciones de pago:<br>lel comprobante de depósito o la confirmación de la transferencia electróni | dor que está a cargo de la plataforma, para lo<br>ca. |

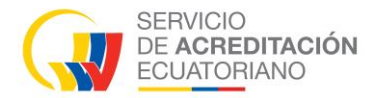

#### El OEC debe esperar la aprobación del pago de licencia

| Expediente | Área       | Actividad  | Тіро                    | Gestor<br>Técnico | Estado                           | Días<br>Disponibles | Fecha de<br>Creación |     | A | cción |
|------------|------------|------------|-------------------------|-------------------|----------------------------------|---------------------|----------------------|-----|---|-------|
|            | INSPECCIÓN | INSPECCION | Acreditación<br>Inicial |                   | Verificación de pogo de licencia | 0                   | 2022-05-10 11:20     | C à | Û |       |

- **Proceso del administrador**, se encarga de Aprobada/Rechazada la adquisición de licencia.

#### 4.5 Creación de Solicitud (Acreditación Inicial)

El estado de la solicitud creada debe estar en Borrodor Solicitud para poder iniciar con el proceso de acreditación inicial.

• Clic en 🗹 para iniciar el proceso

| ≡ &         |               |            |                      |                |                    |                  | Û Pablo           | Carlos Diaz Mena<br>OEC |
|-------------|---------------|------------|----------------------|----------------|--------------------|------------------|-------------------|-------------------------|
| Acreditacio | ones 🖁 / soli | citudes    |                      |                |                    |                  | G Refrescar       | + Nueva Solicitud       |
| Área        | Actividad     | Тіро       | Estado               |                |                    |                  |                   |                         |
| Expediente  | Área          | Actividad  | Tipo                 | Gestor Técnico | Estado             | Días Disponibles | Fecha de Creación | Acción                  |
|             | INSPECCIÓN    | INSPECCION | Acreditación Inicial |                | Borrador Solicitud |                  | 2022-05-10 11:20  | C È Ĉ .                 |

• En la ventana se visualiza 7 pestañas con diferentes formularios que deben ser llenados según se requiera por parte del OEC

| Solicitudes 🗉 /                  | INSPECCIÓN - INSPECC | ION                     |                       |                        |                                          | Procesar |
|----------------------------------|----------------------|-------------------------|-----------------------|------------------------|------------------------------------------|----------|
| 🛄 Nota:                          |                      |                         |                       |                        |                                          |          |
| UNA VEZ INGRESADA                | TODA LA INFORMACIÓN  | , PROCEDA A DESCARGA LA | A SOLICITUD PARA FIRM | ARLA Y SUBIRLA AL SIST | IEMA.                                    |          |
| Descargar Solicitud<br>Descargar |                      |                         |                       |                        | Solicitud Firmada<br>Seleccionar archivo | Browse   |
| 1. General                       | 🚽 2. Alcances        | â 3. Ubicaciones        | ≡ 4. Detailes         | 🖉 5.8 Anexos           | ၌ 6. Declaración De Cumplimient          | o        |
| 🎦 7. Pago                        |                      |                         |                       |                        |                                          |          |

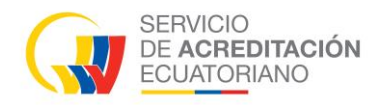

#### 1. General

El punto 1. Datos generales del organismo solicitante, es obligatorio llenar los campos, ya sea un organismo local o internacional.

| 1. DATOS GENERALES DEL ORGANISMO SOLICITANTE |                        |
|----------------------------------------------|------------------------|
| Nombre Comercial                             | Tipo de Identificación |
| Ingrese el Nombre Comercial                  | Seleccione             |
| Razón Social                                 | Tipo de Entidad        |
| Ingrese la Razón Social                      | Seleccione una opción  |
| País                                         | E-mail                 |
| Seleccione una opción v                      | Ingrese su E-mail      |
| Teléfono                                     | Dirección              |
| <ul> <li>Ingrese el Teléfono</li> </ul>      | Ingrese la Dirección   |
|                                              |                        |
| Påg. web                                     |                        |
| Ingrese la Pág. web                          |                        |

El punto 1.1 y 1.2 son formularios que se debe llenar dependiendo el organismo.

Después de llenar los formularios necesarios por el OEC guardamos la información.

Clic en Guardar

#### 2. Alcances

- Clic en Añadir
- Llenar los campos del formulario y guardar

1.1 SI ES UN ORGANISMO EXTRANJERO CON UN APODERADO EN ECUADOR

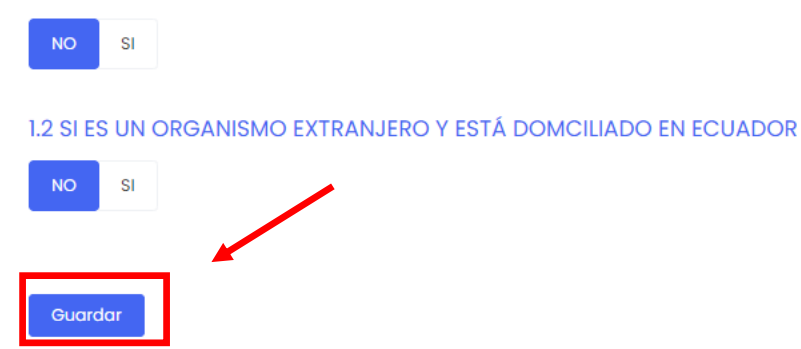

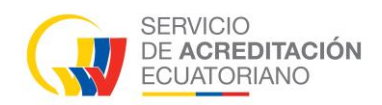

## Ejemplo de alcance agregado

| Canobia constant a lista desplegable el alcance de acreditación que requiere solicitar al SAE, deberá contactarse primero con la Dirección de Acreditación del SAE respectivamente, para lo cual deberá enviar su requierimiento al correo sisace@acreditaciongob.se y de inmediato se constantarán con usted.  Setor Setocr Seteccione una opción Campo de inspección/alcance Seteccione una opción Andri Andri Tipo de inspección o metodología Andri Si do Grganismo en base a la independencia (ABC) Seteccione una opción Campo de independencia (ABC) Seteccione una opción Campo de inspección o metodología Campo de inspección o metodología Campo de inspección o metodología Campo de inspección o metodología Campo de inspección o metodología Campo de independencia (ABC) Seteccione una opción Campo de independencia (ABC) Campo de independencia (ABC) Campo de independencia (ABC) Campo de independencia (ABC) Campo de independencia (ABC) Campo de independencia (ABC) Campo de independencia (ABC)                                                                                                    | Registrar                                                                                                    | ×    |
|----------------------------------------------------------------------------------------------------|----------------------------------------------------------------------------------------------------|------|
| Sino identifica en la lista desplegable el alcance de acreditación que requiere solicitar al SAE, deberá contactarse primero con la Dirección de Acreditación del SAE respectivamente, para lo cual deberá enviar su requierimiento al correo sisace@acreditacion.gob.ee y de immediato se contactarán con usted.   Sector  Seleccione una opción    Campo de inspección/alcance   Seleccione una opción  *    Elemento a inspeccionor  *    + Añadir  Tipo de inspección o metodología    Fio de Organismo en base a la independencia (AB,C)  Seleccione una opción    Seleccione una opción  *                                                                                                    | 📪 Información                                                                                                    |      |
| Sector   Seleccione una opción   Campo de inspección/alcance   Seleccione una opción   Seleccione una opción   Elemento a inspección or metodología   Floo de inspección or metodología   + Añadir   Tipo de Organismo en base a la independencia (A,B,C)   Seleccione una opción   Seleccione una opción   © Cerrar   Curdar                                                                                                    | Si no identifica en la lista desplegable el alcance de acreditación que requiere solicitar al SAE, deberá contactarse primero con la Dirección de<br>Acreditación del SAE respectivamente, para lo cual deberá enviar su requerimiento al correo <b>sisac@acreditacion.gob.ec</b> y de inmediato se<br>contactarán con usted. |      |
| Seleccione una opción       *         Campo de inspección/alcance       *         Seleccione una opción       *         Elemento a inspeccionar       *         + Añadir       *         Tipo de inspección o metodología       *         + Añadir       *         Seleccione una opción       *         Seleccione una opción       *         Seleccione una opción       *         Seleccione una opción       *                                                                                                    | Sector                                                                                                    |      |
| Campo de inspección/alcance Seleccione una opción Handlir thadlir Tipo de inspección o metodología + Añadir Tipo de Organismo en base a la independencia (A,B,C) Seleccione una opción Cerrar Currar Curra Curra Cu | Seleccione una opción                                                                                                    | *    |
| Seleccione una opción       *         Elemento a inspeccionar       *         + Añadir       *         Tipo de inspección o metodología       *         + Añadir       *         Tipo de Organismo en base a la independencia (AB,C)       *         Seleccione una opción       *         Cerror       Guardar                                                                                                    | Campo de inspección/alcance                                                                                                    |      |
| Elemento a inspeccionar + Añadir Tipo de inspección o metodología + Añadir Tipo de Organismo en base a la independencia (A,B,C) Seleccione una opción Cerrar Currar Curra Currar Currar Curra Currar Curra Currar Curra Curra  | Seleccione una opción                                                                                                    | *    |
| + Añadir<br>Tipo de inspección o metodología<br>+ Añadir<br>Tipo de Organismo en base a la independencia (A,B,C)<br>Seleccione una opción  Cerror Guardar                                                                                                    | Elemento a inspeccionar                                                                                                    |      |
| Tipo de inspección o metodología<br>+ Añadir<br>Tipo de Organismo en base a la independencia (A,B,C)<br>Seleccione una opción  Cerror Guardar                                                                                                    | + Añadir                                                                                                    |      |
| + Añadir<br>Tipo de Organismo en base a la independencia (A,B,C)<br>Seleccione una opción                                                                                                    | Tipo de inspección o metodología                                                                                                    |      |
| Tipo de Organismo en base a la independencia (A,B,C)           Seleccione una opción                                         Cerror             Guardar                                                                                                    | + Añadir                                                                                                    |      |
| Seleccione una opción                                                                                                    | Tipo de Organismo en base a la independencia (A,B,C)                                                                                                    |      |
| Cerrar Guardar                                                                                                    | Seleccione una opción                                                                                                    | *    |
|                                                                                                    | Cerrar Gua                                                                                                    | rdar |

#### 2. SOLICITUD

#### 2.2 ALCANCE DE LA ACREDITACIÓN

Añadir

Indicar el producto, proceso, servicio y/o instalaciones, los procedimientos aplicables del organismo, el documento normativo de referencia para la declaración de la conformidad.

| N° | Sector          | Campo de<br>Inspección/alcance                                                                      | Elemento a<br>Inspeccionar         | Tipo de<br>Inspección o<br>metodología | Tipo de<br>Organismo en<br>base a la<br>independencia<br>(AB,C) | Procedimientos<br>de Inspección | Código tipo de la<br>norma o<br>especificación<br>técnica/Vigencia de la<br>norma o<br>especificación técnica<br>(Año de publicación,<br>reatirmación,<br>edición/revisión<br>(cuando aplique)) | A | cclón |
|----|-----------------|----------------------------------------------------------------------------------------------------|------------------------------------|----------------------------------------|-----------------------------------------------------------------|---------------------------------|----------------------------------------------------------------------------------------------------|---|-------|
| 1  | Agroalimentario | Inspección con el<br>propósito de verificar<br>la seguridad de<br>instalaciones de<br>hidrocarburos | Aceites y<br>grasas<br>comestibles | Documental                             | В                                                               | datos de<br>muestra             | AI                                                                                                    | C | Û     |

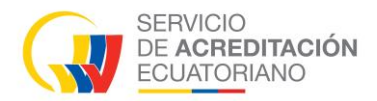

En el punto 2.3 y 2.4 selecciona una opción dependiendo el requerimiento del OEC.

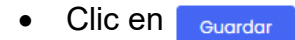

2.3 El servicio de inspección para el cual solicita la acreditación, requiere realizar mediciones?

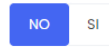

2.4 Realiza actividades de calibración internas de equipos utilizados para las actividades de medición incluidas en el alcance de acreditación?

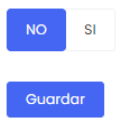

#### 3. Ubicaciones

Los formularios de esta pestaña son necesarios dependiendo el organismo

|                         | 3. ORGANIZACIÓN MATRIZ, LOCALIZACIONES CRITICAS Y UNIDADES TÉC    | CNICAS                                          |
|-------------------------|-------------------------------------------------------------------|-------------------------------------------------|
|                         | 3.1 UBICACIÓN FÍSICA DE LA MATRIZ (Completar únicamente si es dif | erente del Solicitante declarado en el punto 1) |
|                         | País                                                              | Dirección                                       |
|                         | Seleccione una opción v                                           | Ingrese la dirección                            |
|                         | Teléfono                                                          | E-mail                                          |
|                         | 🔤 🔻 Ingrese su numero de telefono                                 | Ingrese su email                                |
|                         | Actividad Principal                                               |                                                 |
|                         | Ingrese la actividad principal                                    |                                                 |
|                         | Guardar                                                           |                                                 |
|                         |                                                                   |                                                 |
| 3.2 LOCACIO             | DNES CRITICAS DEL ORGANISMO SOLICITANTE (Cuando apliqu            | ie) Añadir                                      |
| 3.3. LOCAC<br>ORGANISMO | CIONES NO CRITICAS, SUCURSALES O UNIDADES TÉCNIO<br>O SOLICITANTE | CAS DEL Añodir                                  |
| 4. ACREDIT              | ACIONES OBTENIDAS CON OTROS ORGANISMOS DE ACREDITAC               | CIÓN Añadir                                     |

#### 4. Detalles

Añadir Clic en ٠

y llenar los campos del representante legal.

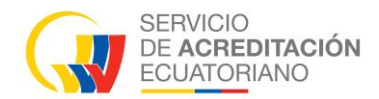

| ff 1. General  | \land 2. Alcances | 3. Ubicaciones     | ≡ 4. Detalles | Ø 5.8 Anexos | වූ 6. Declaración De Cumplimiento | 🕒 7. Pago |
|----------------|-------------------|--------------------|---------------|--------------|-----------------------------------|-----------|
| 5. DETALLES DE | EL ORGANISMO Y S  | SU ESTRUCTURA      |               |              |                                   |           |
| 5.1 REPRESENT. | ANTE LEGAL        |                    |               |              |                                   | Añadir    |
|                |                   |                    |               |              |                                   |           |
| Nombre y Ape   | ollidos           | Número de Cédula / | Pasaporte     |              | E-mail                            | Acclón    |

#### 5. Anexos

Agregar los archivos según la solicitud creada, tomar en cuenta la <u>Nota</u> que son puntos importantes ante de subir el archivo.

| ት 1. Gene | al 🦪 2. Alcances                                            | 3. Ubicaciones                    | ₩ 4. Detalles         | Ø 5.8 Anexos              | 9 6. Declaración De Cumplimiento          | 7. Pago         |
|-----------|-------------------------------------------------------------|-----------------------------------|-----------------------|---------------------------|-------------------------------------------|-----------------|
| 5.8 ANE   | OS A INCLUIR A ESTA S                                       | OLICITUD                          |                       |                           |                                           |                 |
| e deben   | oresentar únicamente los doc                                | umentos indicados en los          | anexos respectivos de | acuerdo al tipo de solio  | itud.                                     |                 |
| 🚺 Nota    |                                                             |                                   |                       |                           |                                           |                 |
| Se per    | nite un máximo de 250 archiv                                | /os por anexo.                    |                       |                           |                                           |                 |
| Cada      | rchivo puede tener un máxin                                 | no de 8MB.                        |                       |                           | Nota                                      |                 |
| Se pue    | den cargar archivos con exte                                | nsión .zip, .rar, .xis, .docx, .p | df                    |                           |                                           |                 |
| Se deb    | en presentar únicamente los                                 | documentos indicados en           | los anexos respectivo | s de acuerdo al tipo de : | solicitud.                                |                 |
| Todos     | os campos con un (*) son ob                                 | ligatorios.                       |                       |                           |                                           |                 |
|           |                                                             |                                   |                       |                           |                                           |                 |
| <b>-</b>  | erela a O ela Ol e                                          |                                   |                       |                           |                                           |                 |
| Jarg      | ados u de 21 d                                              | inexos                            |                       |                           |                                           |                 |
|           | •                                                           |                                   |                       |                           |                                           |                 |
|           | Análisis de riesgos a la impar                              | cialidad                          |                       |                           |                                           |                 |
| 1         | (Ver requisito 4.1.3 y 4.1.4 de<br>documentos que apliquen) | la norma NTE INEN ISO/IE          | C 17020:2013, CR GA06 | Criterios Generales Ac    | reditación de Organismos que realizan Ins | pección y otros |
|           | + Agregar archivo                                           |                                   |                       |                           |                                           |                 |
|           | 1 0 0 1                                                     |                                   |                       |                           |                                           |                 |

#### 6. Declaración de Cumplimiento

Seleccionar todos los campos con asterisco que son obligatorios

| 🖞 1. General                          | \land 2. Alcances                                   | 3. Ubicaciones                                           | a 4. Detalles                  | Ø 5.8 Anexos            | Ω 6. Declaración De Cumplimiento                   | 🗅 7. Pago             |
|---------------------------------------|-----------------------------------------------------|----------------------------------------------------------|--------------------------------|-------------------------|----------------------------------------------------|-----------------------|
| . DECLARACI                           | ÓN DE CUMPLIMIE                                     | NTO CON EL PROCES                                        |                                | IÓN                     |                                                    |                       |
| suscrito, Pablo (                     | Carlos Diaz Mena, con o                             | locumento de identificació                               | on <b>0201354446</b> , en cali | idad de representante l | egal autorizado <b>y/o por sus propios derecho</b> | xs, del Empresa XYZZ: |
| DLICITA AL SAE: e                     | valuar al OEC que repr                              | esenta, para la acreditació                              | n del alcance estable          | ecido en numeral 2.2 de | esta solicitud.                                    |                       |
| CLARA:                                |                                                     |                                                          |                                |                         |                                                    |                       |
| onocer los requi<br>stablecidas en lo | sitos de acreditación, e<br>18 versiones vigentes d | el proceso de acreditación<br>le los siguientes document | del SAE, los derechos<br>os:   | y obligaciones de los O | EC acreditados y se compromete a cumplir           | con las obligaciones  |
|                                       |                                                     |                                                          |                                |                         |                                                    |                       |
| Todos los carr                        | ipos con un (*) son ob                              | ligatorios.                                              |                                |                         |                                                    |                       |
|                                       |                                                     |                                                          |                                |                         |                                                    | j j                   |
|                                       |                                                     |                                                          |                                |                         |                                                    |                       |
| PA06 Procedin                         | niento de acreditac                                 | ión *                                                    |                                |                         |                                                    | 0                     |
| Norma NTE INE<br>la inspección        | EN ISO/IEC 17020 - EV                               | valuación de la conform                                  | nidad. Requisitos po           | ara el funcionamien     | to de diferentes tipos de organismos q             | ue realizan           |
| CR GA04 Crite                         | rios generales para                                 | la utilización del símbo                                 | lo de acreditación             | y referencia a la con   | dición de acreditado. *                            | D                     |
| ILAC G27 Guid                         | ance on measurem                                    | ents performed as part                                   | of an inspection p             | rocess *                |                                                    |                       |
|                                       |                                                     |                                                          |                                |                         |                                                    |                       |

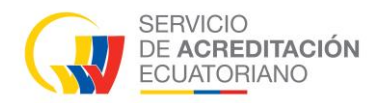

#### 7. Pago

Llenar los campos de los puntos *DATOS PARA FACTURACIÓN* y *DATOS DE PAGO* Dependiendo la opción que escoja si es convenio o no, se le notificara a diferente rol. *Si es convenio,* se notificará a Administrador de Convenios.

No es convenio, se notificará a Tesorería.

• Clic en Guardar

| 7. DATOS PARA FACTURACIÓN                                                                                                    |                             |                                                                                       |        |
|----------------------------------------------------------------------------------------------------|-----------------------------|---------------------------------------------------------------------------------------|--------|
| Es Convenio                                                                                                    |                             |                                                                                       |        |
| Razón Social                                                                                                    |                             | Tipo de Identificación *                                                              |        |
| Ingrese el nombre o razón social                                                                                                    |                             | Seleccione                                                                            | $\sim$ |
| RUC *                                                                                                    |                             | País *                                                                                |        |
| Ingrese el RUC                                                                                                    |                             | Seleccione una opción                                                                 | ~      |
| E-mail *                                                                                                    |                             | Teléfono *                                                                            |        |
| Ingrese su email                                                                                                    |                             | <ul> <li>Ingrese el teléfono</li> </ul>                                               |        |
| Dirección *                                                                                                    |                             |                                                                                       |        |
| Ingrese la dirección                                                                                                    |                             |                                                                                       |        |
|                                                                                                    | 11                          |                                                                                       |        |
| DATOS DEL PAGO                                                                                                    |                             |                                                                                       |        |
| 🔲 Información                                                                                                    |                             |                                                                                       |        |
| RECUERDE COMPLETAR TODA LA INFORMACIÓN REQUERIDA Y ADJUNTAR LA PR<br>PARA CORREGIR LA SOLICITUD LUEGO DE ENVIARLA. PUEDE CONTINUAR CON LA | IOFORMA JUN<br>A EVALUACIÓN | TO AL PAGO EN UN SOLO ARCHIVO PDF, YA QUE DISPONE DE UNA SOLA OPORTUNIDAD<br>I INCIAL |        |
| Banco *                                                                                                    |                             | Tipo de Transacción *                                                                 |        |
| Seleccione una opción                                                                                                    | ~                           | Seleccione una opción v                                                               |        |
| 🚺 Nota                                                                                                    |                             |                                                                                       |        |
| SE ACEPTARAN ÚNICAMENTE PAGOS EN EFECTIVO (INCLUYE USO DE CHEQUES                                                                         | CERTIFICADO                 | S O DE GERENCIA) Y CON TRANSFERENCIA.                                                 |        |
| Fecha de Transacción *                                                                                                    |                             | Nº Comprobante *                                                                      |        |
| 10-05-2022                                                                                                    | Ë                           | Ingrese el numero de comprobante                                                      |        |
| Valor *                                                                                                    |                             | Comprobante de Pago *                                                                 |        |
| Ingrese el monto                                                                                                    |                             | Seleccionar Archivo Browse                                                            |        |
| Guardar                                                                                                    |                             |                                                                                       |        |

Después de llenar y guardar todos los formularios de las 7 pestañas procedemos a:

Clic en Descargar para descargar el documento y agregar su firma digital al Documento.

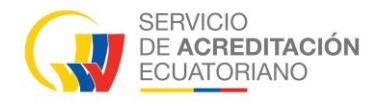

- Clic en Browse de Solicitud Firmado, subir el documento agregando la firma digital
- Clic Procesar / Aceptar

Notificación (email: tesorería)

| ≡ 6                                                                                                    | Pablo Carlos Diaz Mena<br>OEC              |
|----------------------------------------------------------------------------------------------------|--------------------------------------------|
| Solicitudes 🗉 / INSPECCIÓN - INSPECCIÓN                                                                    | Volver Procesar                            |
| 📭 Nota:                                                                                                    |                                            |
| UNA VEZ INGRESADA TODA LA INFORMACIÓN, PROCEDA A DESCARGA LA SOLICITUD PARA FIRMARLA Y SUBIRLA AL SISTEMA. |                                            |
| Descargar Solicitud Descargar                                                                              | Solicitud Firmada                          |
| ⑪ I. General   ダ 2. Alcances                                                                               | 6. Declaración De Cumplimiento     7. Pago |
| Todas los campos con un (*) son obligatorios.                                                              |                                            |

**Nota:** Procesos a gestionar por las diferentes áreas del SAE, El OEC debe esperar una notificación para continuar con la certificación.

**Si los datos ingresados o subidos en el** *Borrador Solicitud* **están incorrectos**, de parte de SAE se notificará para que se realice los ajustes necesarios.

| Conordadoo                       |                                                                           |                                                                                                    |                                                                                                    |                                                                                                    | G Refrescar                                                                                                    | + Nueva Solicitud                                                                                                    |
|----------------------------------|---------------------------------------------------------------------------|----------------------------------------------------------------------------------------------------|----------------------------------------------------------------------------------------------------|----------------------------------------------------------------------------------------------------|----------------------------------------------------------------------------------------------------|----------------------------------------------------------------------------------------------------|
| DN, <b>VIGENTE</b> . Su licencia | tiene 364 días habiles                                                    |                                                                                                    |                                                                                                    |                                                                                                    |                                                                                                    | ×                                                                                                    |
| vidad Tipo                       | Estado                                                                    |                                                                                                    |                                                                                                    |                                                                                                    |                                                                                                    |                                                                                                    |
| Actividad                        | Тіро                                                                      | Gestor Técnico                                                                                                    | Estado                                                                                                    | Días<br>Disponibles                                                                                                    | Fecha de<br>Creación                                                                                                    | Acción                                                                                                    |
| CCIÓN INSPECCION                 | Acreditación<br>Inicial                                                   | KARLA LORENA BAUTISTA<br>HOYOS                                                                                                    | Correccion Solicitada                                                                                                    | •                                                                                                    | 2024-10-25 03:30                                                                                                    |                                                                                                    |
| iv                               | ON, VICENTE. Su licencia<br>Ividad Tipo<br>Actividad<br>ECCIÓN INSPECCION | ON, VICENTE. Su licencia tiene 364 días habiles<br>Ividad Tipo Estado<br>Actividad Tipo<br>ECCIÓN INSPECCIÓN Acreditación<br>Inicial | Actividad     Tipo     Estado       Actividad     Tipo     Gestor Técnico       ECCIÓN     INSPECCION     Acreditación<br>Inicial     KARLA LORENA BAUTISTA<br>HOYOS | Actividad     Tipo     Estado       Actividad     Tipo     Estado       ECCIÓN     INSPECCION     Acreditación<br>Inicial     KARLA LORENA BAUTISTA<br>HOYOS     Corrector Sociedado | ON, VICENTE. Su licencia tiene 364 días habiles.         Widad       Tipo       Estado         Actividad       Tipo       Gestor Técnico       Estado         Actividad       Tipo       Gestor Técnico       Estado       Dias<br>Disponibles         ECCIÓN       INSPECCION       Acreditación<br>Inicial       KARLA LORENA BAUTISTA<br>HOYOS       Corrector Sciences       10 | Conversion of the state of the state of |

**Si los datos ingresados o subidos en el** *Borrador Solicitud* **son correctos**, de parte de SAE se notificará para que se realice el siguiente proceso.

#### 4.6 Equipo evaluador

A partir de este punto la solicitud creada por parte del OEC, va constar con evaluación o testificación.

• Clic en Proceso Acreditación / Equipo Evaluador

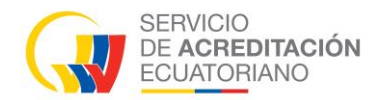

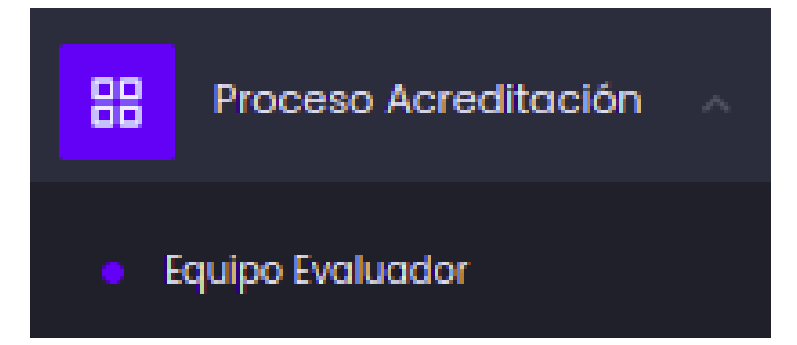

En la pestaña Aceptar u Objetar Equipo

• Clic en @ se visualiza una ventana

| eso Acredit          | ación 🏽 / Equipo E      | valuador      |                      |                      |                      |                     |                   | G Rel    |
|----------------------|-------------------------|---------------|----------------------|----------------------|----------------------|---------------------|-------------------|----------|
| Aceptar U Objetar    | r Equipo                |               |                      |                      |                      |                     |                   |          |
| Expediente           | Tipo acreditación       | Тіро          | Código               | Planificado<br>Desde | Planificado<br>Hasta | Días<br>Disponibles | Agrupado          | Acciones |
| E-SAE-OI-22-<br>0047 | Acreditación<br>Inicial | TESTIFICACIÓN | SAE-I-22-<br>0084-T1 | 06-06-2022           | 06-06-2022           | 8                   | Por SAE-1-22-0084 | ۲        |
| E-SAE-OI-22-         | Acreditación            | EVALUACIÓN    | SAE-I-22-0084        | 06-06-2022           | 06-06-2022           | 3                   | Por SAE-1-22-0084 | ٥        |

- Clic en 
   para revisar el documento de propuesta equipo evaluador
- Una vez revisado el OEC debe escoger una opción (SI / NO)
- Clic en Guardar

Notificación (email: tesorería) (copia: representante legal, gestor técnico)

• Opcional, la información para generar la proforma se puede actualizar.

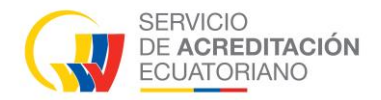

| Aceptar u Ob                                                              | Aceptar u Objetar Equipo                                                                                     |                   |                                     |             |  |  |
|---------------------------------------------------------------------------|----------------------------------------------------------------------------------------------------|-------------------|-------------------------------------|-------------|--|--|
|                                                                           | formación para (                                                                                             | Conorar           | la Droforma                         |             |  |  |
| r<br>Organismo:<br>RUC:<br>Dirección:<br>Telefono:<br>Email:<br>Contacto: | <b>iformación para Generar la Proforma</b><br>UNNOPARTS<br>0201354446001<br>av. Los Olivos<br>unno@gmail.com |                   |                                     |             |  |  |
| Cambiar informa<br>Solicitud d                                            | ición para generar k<br>le Acreditación                                                                      | a Proformo        | a, Click Aquí<br>Propuesta de Equip | o Evaluador |  |  |
|                                                                           | Aprueba el e                                                                                                 | equipo e<br>lo si | evaluador?                          |             |  |  |
|                                                                           |                                                                                                    |                   | Cancelar                            | Guardar     |  |  |

1

**Nota:** Procesos a gestionar por las diferentes áreas del SAE, El OEC debe esperar una notificación para continuar con la certificación.

#### 4.7 Cotización Pago

• Clic en Proceso Acreditación / Cotización Pago

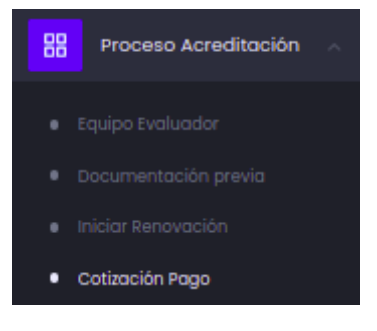

#### 4.7.1 Aprobar proforma

En la pestaña Aprobar Proforma

• Clic en 💿 se visualiza una ventana

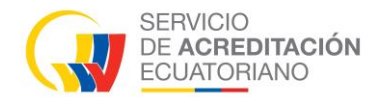

| eso Acreditac    | ión 🖁 / Cotiza | ción de Pago         |               |                  |                   |                   |             |                   | I                | G Refres |
|------------------|----------------|----------------------|---------------|------------------|-------------------|-------------------|-------------|-------------------|------------------|----------|
| Aprobar Proforma | \$ Confirma    | ır Pago Proforma     |               |                  |                   |                   |             |                   |                  |          |
| Expediente       | Tipo solicitud | Tipo acreditación    | Тіро          | Código           | Planificado Desde | Planificado Hasta | Observación | Agrupado          | Días Disponibles | Acción   |
| E-SAE-OI-22-0047 | INSPECCION     | Acreditación Inicial | Evaluación    | SAE-I-22-0084    | 06-06-2022        | 06-06-2022        | N/A         | Por SAE-1-22-0084 | •                | ۲        |
| E-SAE-OI-22-0047 | INSPECCION     | Acreditación Inicial | Testificación | SAE-I-22-0084-T1 | 06-06-2022        | 06-06-2022        | N/A         | Por SAE-1-22-0084 | •                | ۲        |

El OEC debe revisar el documento proforma de servicios y tomar una opción SI o NO acepta la proforma.

- Seleccionar opción (SI / NO)
- Clic en Guardar

| Aprobar Proforma                            |                                    |                                           | ×              |  |  |
|---------------------------------------------|------------------------------------|-------------------------------------------|----------------|--|--|
| Al realizar la aceptación de la proforma se | efectuará la misma acción para las | siguientes evaluaciones o testificaciones |                |  |  |
| Expediente                                  | Tipo                               | Código                                    |                |  |  |
| E-SAE-OI-22-0047                            | Testificación                      | SAE-I-22-0084-TI                          |                |  |  |
| Documentos anteriores                       |                                    |                                           |                |  |  |
| NOMBRE                                      |                                    | FECHA DE CREACIÓN                         | ACCIÓN         |  |  |
| Propuesta del Equipo Evaluador              |                                    | 2022-05-11 11:17                          | 🗅 Ver          |  |  |
| Proforma de servicios                       | FECHA D                            | E CREACIÓN                                | ACCIÓN         |  |  |
| Proforma de Servicios                       | 2022-05                            | -11 11:48                                 | 🗅 Ver          |  |  |
| ACEPTA LA PROFORMA?                         |                                    |                                           |                |  |  |
|                                             |                                    | I                                         | Cerrar Guardar |  |  |

#### 4.7.2 Confirmar pago proforma

En la pestaña Confirmar Pago Proforma

• Clic en ⊟ se visualiza una ventana

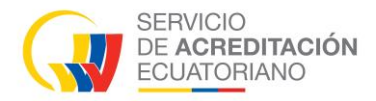

#### Llenar los campos de la sección DATOS PARA FACTURACIÓN

| Tesorería 🕑 / Confirmar Pago de Proforma      | Volver               |
|-----------------------------------------------|----------------------|
| Todos los campos con un (*) son obligatorios. |                      |
| DATOS PARA FACTURACIÓN                        | •                    |
| Razón Social *                                | RUC *                |
| Ingrese el nombre o razón social              | Ingrese el RUC       |
| País *                                        | E-mail *             |
| Seleccione una opción 🗸                       | Ingrese su email     |
| Teléfono *                                    | Dirección *          |
| Ingrese el teléfono                           | Ingrese la dirección |
|                                               |                      |

En la sección FORMAS DE PAGO, podemos elegir 2 opciones:

- Pago con transferencia / depósito
- Pago con tarjeta

#### Pago con transferencia / depósito

• Llenar los campos

| , Aprobal Holdin     |                   | anna rago riolo         |               |                      |                      |                      |             |                   |                     |       |
|----------------------|-------------------|-------------------------|---------------|----------------------|----------------------|----------------------|-------------|-------------------|---------------------|-------|
| Expediente           | Tipo<br>solicitud | Tipo<br>acreditación    | Тіро          | Código               | Planificado<br>Desde | Planificado<br>Hasta | Observación | Agrupado          | Días<br>Disponibles | Acció |
| E-SAE-OI-22-<br>0047 | INSPECCION        | Acreditación<br>Inicial | Evaluación    | SAE-I-22-<br>0084    | 06-06-2022           | 06-06-2022           | N/A         | Por SAE-1-22-0084 | 6                   | E     |
| E-SAE-OI-22-<br>0047 | INSPECCION        | Acreditación<br>Inicial | Testificación | SAE-I-22-<br>0084-T1 | 06-06-2022           | 06-06-2022           | N/A         | Por SAE-I-22-0084 | 6                   | E     |

- en Browse, y subir el comprobante de pago
- Guardar Clic en

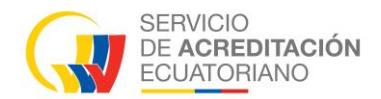

| Pago con transferencia / depósito Pago con tarjeta                                                        |                                                                        |                                           |
|----------------------------------------------------------------------------------------------------|------------------------------------------------------------------------|-------------------------------------------|
| Banco *                                                                                                   | Tipo transacción *                                                     |                                           |
| Seleccione Banco                                                                                          | Seleccione Transacción                                                 | ÷                                         |
| Nota                                                                                                    |                                                                        |                                           |
| SE ACEPTARAN ÚNICAMENTE PAGOS EN EFECTIVO (INCLUYE USO DE C                                               | HEQUES CERTIFICADOS O DE GERENCIA) Y CON TRANSFERENCIA. EL PAGO DEBE E | REALIZARSE POR EL VALOR TOTAL Y EXACTO DE |
| LA PROPORMA.                                                                                              |                                                                        |                                           |
| La PROFORMA.                                                                                              | Valor *                                                                |                                           |
| ira transacción * Ingrese número de transacción                                                           | Valor *                                                                |                                           |
| ingrese número de transacción                                                                             | Valor *<br>Ingrese valor del comprobante                               |                                           |
| No transacción *<br>Ingrese número de transacción<br>iecho *<br>25-10-2024                                | Vator* Ingrese valor del comprobante                                   |                                           |
| Vio transacción * Ingrese número de transacción fecho * 25-10-2024 mprobante de Pago *                    | Valor * Ingrese valor del comprobante                                  |                                           |
| Ve transacción * Ingrese número de transacción Fecha * 25-10-2024 mprobante de Pago * Jeleccionar Archivo | Valor * Ingrese valor del comprobante                                  | trew                                      |

#### Pago con tarjeta

- seleccione la forma de pago; Pago corriente o Pago diferido

| Pago con transferencia / depósito Pago con tarjeta | FORMAS DE P       | AGO              |                  |
|----------------------------------------------------|-------------------|------------------|------------------|
|                                                    | Pago con transfer | encia / depósito | Pago con tarjeta |
| Pago corriente Pago diferido                       | Pago corriente    | Pago diferido    |                  |

#### Pago corriente

- Llenar los campos con la información requerida, clic en el botón "Pagar"

| Pago co      | n tarjeta   | aymentez |
|--------------|-------------|----------|
| unno@gmail.  | com         |          |
| Ecuador      | - 099 876 5 | 432      |
| Nombre del t | itular      |          |
| Número de ta | arjeta      |          |
| MM           | YY          | CVC      |

**Nota:** Procesos a gestionar por las diferentes áreas del SAE, El OEC debe esperar una notificación para continuar con la certificación.

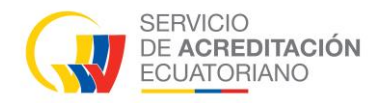

#### 4.8 Proceso para Evaluación

- Clic en Proceso Acreditación / Evaluación In Situ/Remota

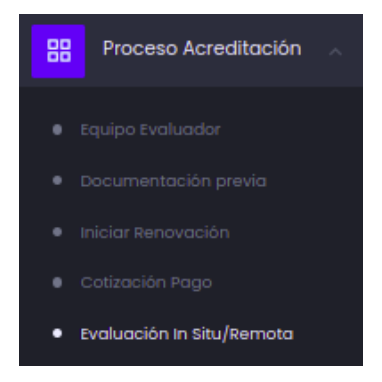

- Clic en 🗹 se visualiza una ventana
- Seleccionar una opción para aprobar el Plan de Evaluación (SI / NO)
- Clic en Guardar

Notificación (email: representante legal) (copia: gestor técnico, organización, equipo evaluador)

| Aceptar u Objetar Equipo                                      | ×    |
|---------------------------------------------------------------|------|
| Plan de Evaluación<br>Aprueba el Plan de Evaluación?<br>No Si |      |
| Cancelar Gua                                                  | rdar |

**Nota:** Procesos a gestionar por las diferentes áreas del SAE, El OEC debe esperar una notificación para continuar con la certificación.

- Evaluador Líder, tiene 2 opciones a escoger; si existe no conformidades y si no existe no conformidades.
- *No Existe no conformidades,* el OEC debe esperar que finalice los procesos y obtendrá su certificación.

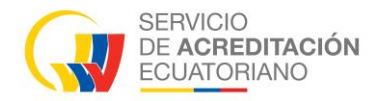

• *Si Existe no conformidades, se notificará que* debe continuar con el proceso de plan de acción.

| fi Elaboración Del Plan De Acción                                  |                               |                   |        |
|--------------------------------------------------------------------|-------------------------------|-------------------|--------|
| Listado documentos                                                 |                               |                   |        |
| NOMBRE                                                             | USUARIO                       | FECHA DE CREACIÓN | ACCIÓN |
| Solicitud de Acreditación                                          | Juan Males                    | 2024-10-25 11:08  | 🗅 Ver  |
| Propuesta del Equipo Evaluador                                     | KARLA LORENA BAUTISTA HOYOS   | 2024-10-29 16:35  | 🗅 Ver  |
| Informe de Evaluación Documental                                   | PATRICIA ELIZABETH BACA TERÁN | 2024-10-28 08:33  | 🗅 Ver  |
| (Evaluación InSitu / Remota) Plan de Evaluación                    | PATRICIA ELIZABETH BACA TERÁN | 2024-10-29 13:07  | 🕒 Ver  |
| (Evaluación InSitu / Remota) Informe de Evaluación InSitu / Remota | PATRICIA ELIZABETH BACA TERÁN | 2024-10-29 14:43  | 🕒 Ver  |
| Plan de acción                                                     |                               |                   |        |
| ubir Plan de acción *                                              |                               |                   |        |
| Seleccionar Archivo                                                | trowse                        |                   |        |
| I tamaño maximo permitido para el archivo es de 20MB               |                               |                   |        |
| Después de Guardar deberá Pracesar el registro                     |                               |                   |        |

### 4.9 Plan de acción

• Clic en Proceso Acreditación / Plan de acción

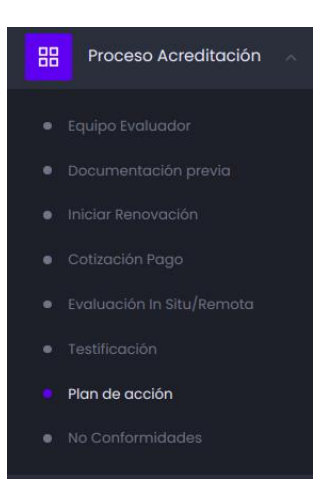

• Clic en 🗹 se visualiza una ventana

| Ele | aboración            | n del Plan d | de acción  | 88                      |            |                                      |           |                   |                                      |                     |                   | G Refrescar |
|-----|----------------------|--------------|------------|-------------------------|------------|--------------------------------------|-----------|-------------------|--------------------------------------|---------------------|-------------------|-------------|
|     | Expediente           | Área         | Actividad  | Tipo<br>acreditación    | Тіро       | Gestor<br>Técnico                    | OEC       | Código            | Estado                               | Días<br>Disponibles | Fecha<br>creación | Acciones    |
|     | E-SAE-OI-<br>24-0010 | INSPECCIÓN   | INSPECCION | Acreditación<br>Inicial | EVALUACION | KARLA<br>LORENA<br>BAUTISTA<br>HOYOS | UNNOPARTS | SAE-I-<br>24-0134 | Elaboración<br>del Plan de<br>acción | 6                   | 2024-10-<br>25    | ľ           |

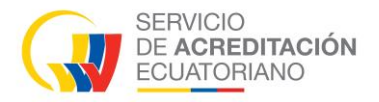

- Cargar los archivos requeridos
- Clic en Guardar
- Clic en Procesar / Aceptar

Notificación (email: Líder)

**Nota:** Procesos a gestionar por las diferentes áreas del SAE, El OEC debe esperar una notificación para continuar con la certificación.

- Clic en Proceso Acreditación / No Conformidades

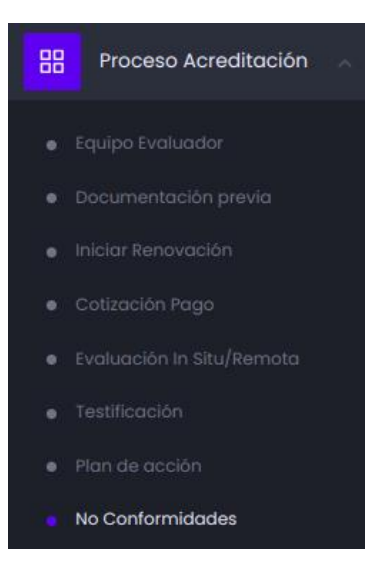

- Clic en 🗹 se visualiza una ventana

| eso Acreditaci                        | ÓN 🎛 / No Conformidades        | Evaluación               |                 |                          |                      |                   |                      | 😋 Refresc |
|---------------------------------------|--------------------------------|--------------------------|-----------------|--------------------------|----------------------|-------------------|----------------------|-----------|
| no conformidad c<br>mplir el proceso. | on el tipo de acreditad        | ción <b>Acreditación</b> | Inicial y códig | o <b>SAE-I-24-0134</b> , | A partir de la fecha | 2024-10-30 dispon | e de 40 días habiles | s para    |
| Reportar Análisis De Co               | ausa Y Extensión, Correccione: | s Y Acciones Correctiva  | 5               |                          |                      |                   |                      |           |
|                                       |                                |                          |                 |                          |                      |                   |                      |           |
| Expediente                            | Tipo de Acreditacion           | OEC                      | Тіро            | Codigo                   | Planificado Desde    | Planificado Hasta | Días Disponibles     | Acción    |

En esta ventana de **No Conformidades** 

• El OEC puede visualizar información de anteriores procesos

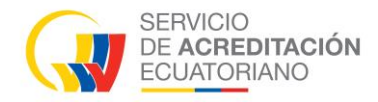

#### 4.9.1 Solicitar extensión de tiempo

SI, Subir el archivo *Justificación por casos de fuerza mayor o fortuito.* Al coger esta opción solicita extender el tiempo.

No, Subir el archivo Informe para el cierre de hallazgos y decisión

- Cargar los archivos que se requiera
- Clic en Guardar
- Clic en Procesar / Aceptar

| USUARIO                       | FECHA DE CREACIÓN                                                                                                    | ACCIÓN                                                                                                    |
|-------------------------------|----------------------------------------------------------------------------------------------------|----------------------------------------------------------------------------------------------------|
| Juan Males                    | 2024-10-25 11:08                                                                                                    | 🕒 Ver                                                                                                    |
| KARLA LORENA BAUTISTA HOYOS   | 2024-10-30 15:33                                                                                                    | 🕒 Ver                                                                                                    |
| PATRICIA ELIZABETH BACA TERÁN | 2024-10-28 08:33                                                                                                    | 🕒 Ver                                                                                                    |
| PATRICIA ELIZABETH BACA TERÁN | 2024-10-29 13:07                                                                                                    | 🗅 Ver                                                                                                    |
| PATRICIA ELIZABETH BACA TERÁN | 2024-10-29 14:43                                                                                                    | 🗅 Ver                                                                                                    |
|                               |                                                                                                    |                                                                                                    |
| tirovse                       |                                                                                                    |                                                                                                    |
| trovso<br>ra entrega.         |                                                                                                    |                                                                                                    |
|                               | USUARIO<br>Juan Males<br>KARLA LORENA BAUTISTA HOYOS<br>PATRICIA ELIZABETH BACA TERÂN<br>PATRICIA ELIZABETH BACA TERÂN<br>PATRICIA ELIZABETH BACA TERÂN<br>Cisilôn, que usted podrà descargarla y lienar la información de es | USUARIO     FECHA DE CREACIÓN       Juan Males     2024-10-25 11:08       KARLA LORENA BAUTISTA HOYOS     2024-10-30 15:33       PATRICIA ELIZABETH BACA TERÁN     2024-10-28 08:33       PATRICIA ELIZABETH BACA TERÁN     2024-10-29 13:07       PATRICIA ELIZABETH BACA TERÁN     2024-10-29 14:43 |

**Nota:** Procesos a gestionar por las diferentes áreas del SAE, El OEC debe esperar una notificación para continuar con la certificación.

• Evaluador Líder, Si la Información que se envió en las **No Conformidades**, no es lo solicitado por el evaluador líder se devolverá el proceso al OEC.

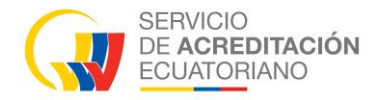

• Evaluador Líder, Si la Información que se envió en las **No Conformidades**, Es lo solicitado por el evaluador líder, el OEC debe esperar que finalice los procesos y obtendrá su certificación.

#### 4.10 Proceso para Testificación

Antes de solicitar el evaluador líder "Informes y documentación de la testificación" el OEC puede cargar documentos previa a la testificación.

- Clic en Proceso Acreditación / Testificación
- Clic en la pestaña "Documentación previa a la Testificación"
- Clic en 💿 se visualiza una ventana

| ceso Acreditac        | ión 🖁 / Testificacione | S                   |                       |                    |                   |                  | ୍ର Refre |
|-----------------------|------------------------|---------------------|-----------------------|--------------------|-------------------|------------------|----------|
| ) Documentación Previ | a A La Testificación   | 🕞 Entrega De Inforr | mes Y Documentación C | e La Testificación |                   |                  |          |
| Expediente            | Tipo acreditación      | Тіро                | Código                | Planificado Desde  | Planificado Hasta | Días Disponibles | Acciones |
| E-SAE-OI-24-0010      | Acreditación Inicial   | TESTIFICACIÓN       | SAE-I-24-0134-T1      | 30-10-2024         | 30-10-2024        | 8                | <b>I</b> |

- Agregar los archivos que se requiera, tiene un máximo de 15 archivos y cada archivo no debe superar los 15mb.
- Clic en Procesar, la testificación se mantendrá en la misma pestaña, para pasar al siguiente proceso se debe esperar una notificación del evaluador líder que es un miembro del SAE.

| Testificación 🖻 / Documentación previa a la testificación |    | Procesar |
|-----------------------------------------------------------|----|----------|
| Adjuntar Anexos                                           |    |          |
| Ver 🔟 Eliminar                                            | tl |          |
| Ver 🔟 Eliminar                                            | t2 |          |
| + Agregar archivo                                         |    |          |

- Clic en Menú, Proceso Acreditación / Testificación
- Clic en la pestaña "Entrega De Informes Y Documentación De La Testificación"
- Clic en 
   se visualiza una ventana

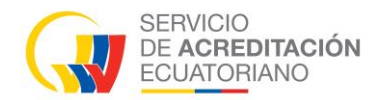

| Proceso Acreditaci   | ÓN 🔠 / Testificaciones | 3                   |                       |                    |                   |                  | 😋 Refre  |
|----------------------|------------------------|---------------------|-----------------------|--------------------|-------------------|------------------|----------|
| Documentación Previo | a A La Testificación   | 🗈 Entrega De Inforr | mes Y Documentación D | e La Testificación |                   |                  |          |
| Expediente           | Tipo acreditación      | Тіро                | Código                | Planificado Desde  | Planificado Hasta | Días Disponibles | Acciones |
| E-SAE-OI-24-0010     | Acreditación Inicial   | TESTIFICACIÓN       | SAE-I-24-0134-T1      | 30-10-2024         | 30-10-2024        | 20               | <b>,</b> |

- Adjuntar los documentos que se requiera
- El OEC puede solicitar extensión de tiempo tomando en cuenta la nota descrita.
- Clic en Procesar / Aceptar

| Testificación 🖭 / Informes y documentación |       | Volver | Procesar |
|--------------------------------------------|-------|--------|----------|
| Adjuntar Anexos                            |       |        |          |
| 🕒 Ver 🛛 🗊 Eliminar                         | anexo |        |          |
| + Agregar archivo                          |       |        |          |
| Solicitar extensión de tiempos             |       |        |          |
| SI NO                                      |       |        |          |
|                                            |       |        |          |

**Nota:** *Procesos a gestionar por las diferentes áreas del SAE con el objetivo de obtener la certificación.* 

Para información específica sobre fases del proceso de acreditación comuníquese con su <u>gestor técnico</u> y para detalles de licencia y soporte técnico a: <u>sisac@acreditacion.gob.ec</u>